封筒を作るには?

文書番号 211103 | 更新日 2010 年 10 月 30 日

次の手順で封筒を作成することができます。

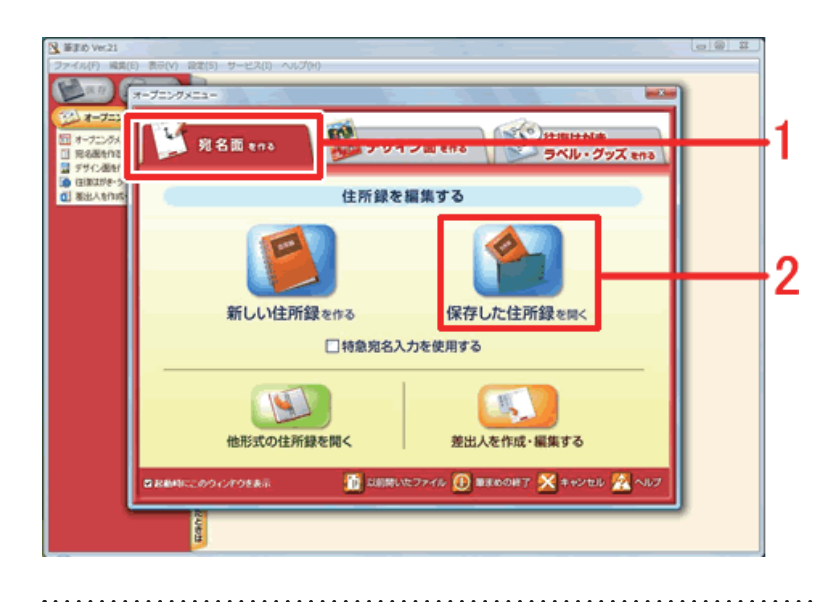

 オープニングメニューより [宛名面を作る] タブから [保存した住所録を開く] をクリックします。
※オープニングメニューが表示されない

場合は、[ファイル] - [オープニングメ ニューの表示] をクリックします。

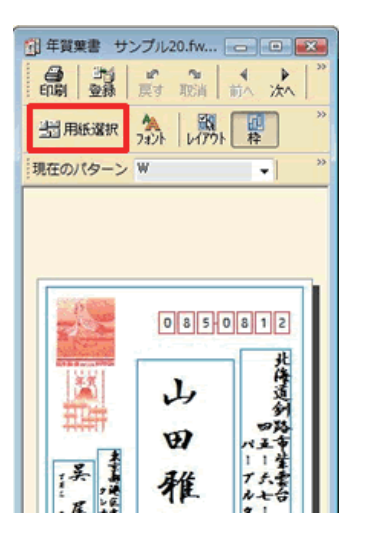

2 使用する住所録を開き、宛名ウィンドウ 内の [用紙選択] ボタンをクリックしま す。

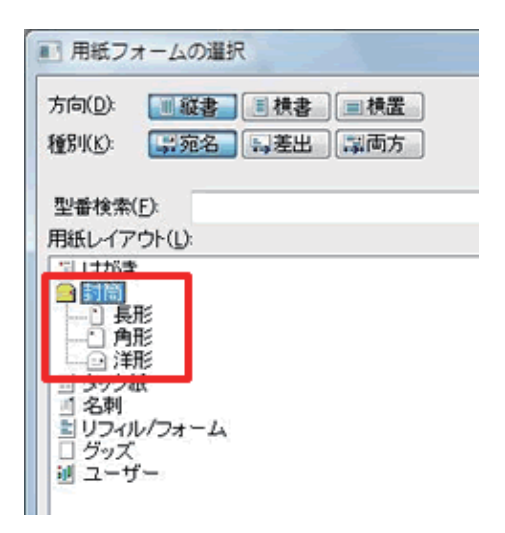

3 [用紙フォームの選択] 画面が表示され ます。

[封筒]をクリックし、[長形 / 角形 / 洋形] のいずれかをクリックして、表示された サイズより適切なサイズを選択します。

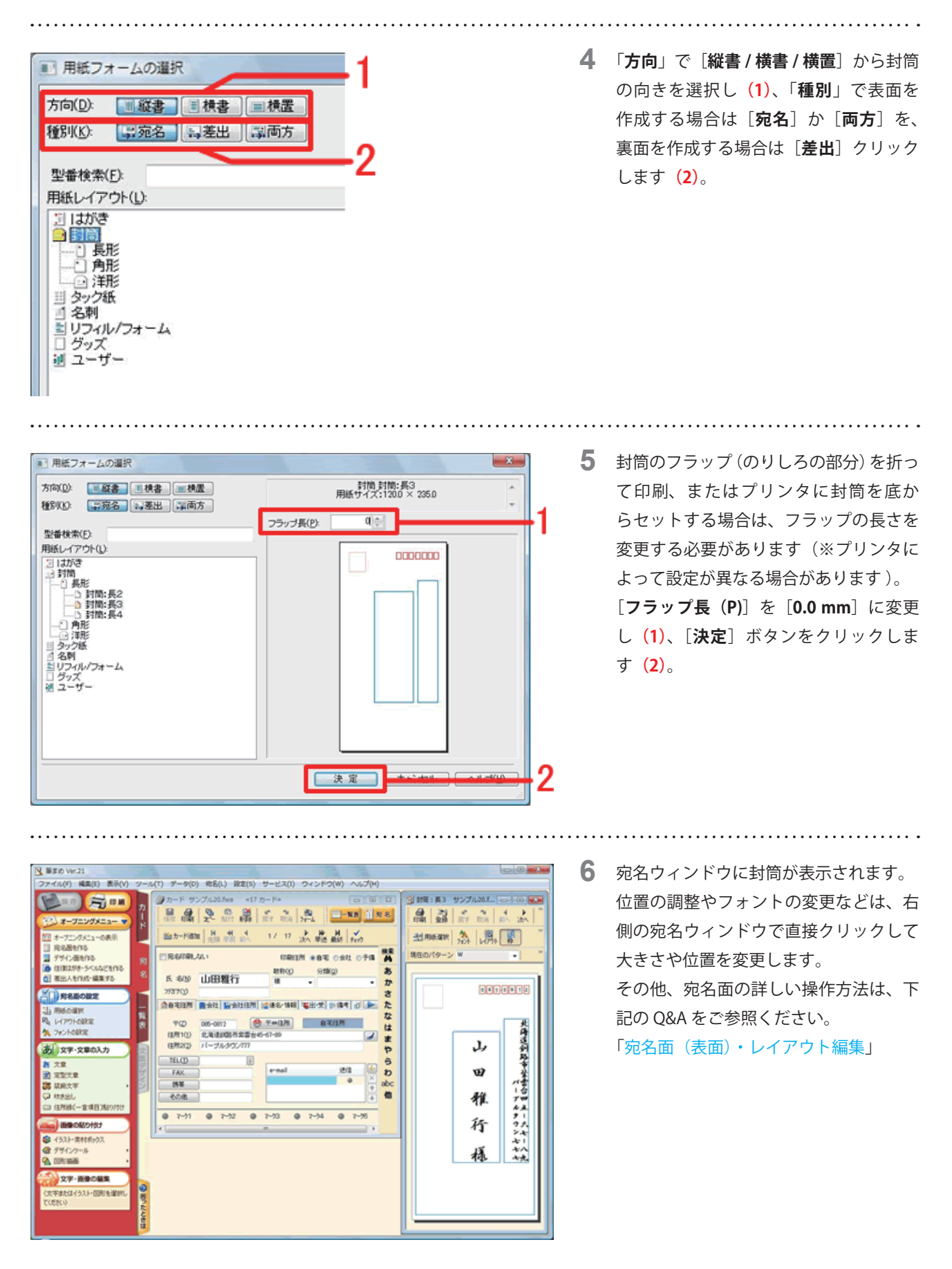

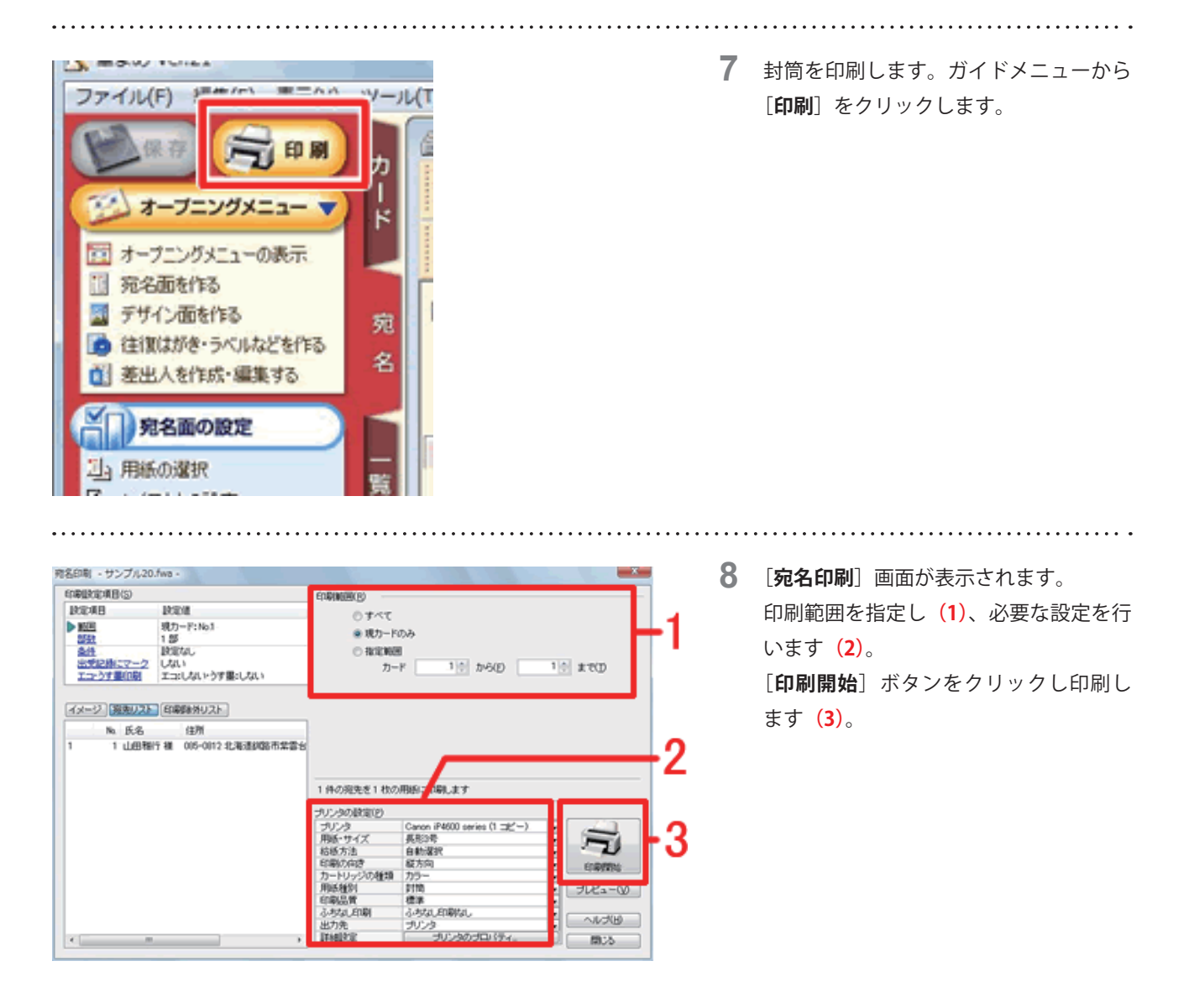

## 印字がずれる場合

プリンタ側の用紙ガイドが用紙に合わせてセットされているか確認します。それでも改善されない場合は、「**郵便番号が** 枠からずれて印刷されてしまう」をご確認ください。

以上の操作で、封筒の印刷を行うことができます。